Installer Decentralized setup Oracle FLEXCUBE Installer Release 12.87.06.0.0 [May] [2020]

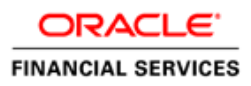

# **Table of Contents**

| 1. | PRO                                   | OPERTY FILE CREATION FOR DECENTRALIZED VIA ORACLE FLEXCUBE INST                                                                                                    | TALLER1-1  |
|----|---------------------------------------|----------------------------------------------------------------------------------------------------|------------|
|    | 1.1<br>1.2                            | INTRODUCTION<br>CREATING PROPERTY FILE                                                                                                    | 1-1<br>1-1 |
| 2. | LOA                                   | ADING OBJECTS INTO HOST & DC SCHEMA VIA FLEXCUBE INSTALLER                                                                                                    | 1-1        |
| 3. | 2.1<br>2.2<br>DEC                     | INTRODUCTION<br>Loading Objects into Host & DC Schema<br>CENTRALIZED APPLICATION SETUP (VIA WEBLOGIC)                                                                                           | 1-1<br>1-1 |
|    | 3.1<br>3.2<br>3.2.1<br>3.2.2<br>3.2.2 | INTRODUCTION         APPLICATION SETUP         1       .ear and war file creation         2       Deploying .ear file in WebLogic server         3       Deploying .war file in WebLogic server |            |

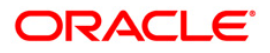

# 1 Property File creation for Decentralized via Oracle FLEXCUBE Installer

## 1.1 Introduction

This chapter explains the steps to create property file for Oracle Decentralized FLEXCUBE Installer Application. Two property files are created fubs property file and environment property file.

## 1.2 Creating Property File

To create the property file for Oracle Decentralized FLEXCUBE, follow the steps given below:

1. Launch Oracle FLEXCUBE Installer bat file i.e. **FCUBSInstaller.bat** for Windows, for linux run FCUBSInstaller.sh.

| C:\windows\system32\cmd.exe                                                                                                    |
|----------------------------------------------------------------------------------------------------|
| Copyright (c) 2016, Oracle Financial Services Software Ltd. All rights reserved.                                                                                                    |
| Checking the write permissions                                                                                                    |
| checking whether Installer is running<br>Creating a new flag file<br>Sucessfully created the flag File.                                                                                                    |
| loading Environment Variables                                                                                                    |
| this javahome C:/Program Files/Java/jdk1.8.0_91<br>this path C:/Program Files/Java/jdk1.8.0_91\bin;C:\windows\system32;;;<br>ojdbc8.jar<br>Jearing the compiled files<br>Jearing the jar file.<br>ojdbc8.jar                                                                                                    |
| lar to be copied from D:/app/poravi/product/11.2.0/dbhome_1\jdbc\lib\ojdbc8.jar<br>Copying jars into the Library<br>1 file(s) copied.                                                                                                    |
| Checking logs Folder<br>Current Folder<br>-avast<br>.his InstallationShipment "EXEC"<br>Inside Checking APPSERUER HOME<br>Appserverhome C:/Oracle/Middleware/Oracle_Home/jdeveloper/wlserver                                                                                                    |
| Building the jar file Starts<br>Dopying the property files into Classes.<br>Sile not found - log4j2.properties<br>Creating Images directory under Classes.<br>Dopying Images from src folder to classes.<br>The not found - *.*<br>Creating MEIA-INF directory under Classes.<br>Dopying MANIFEST.MF into Classes\MEIA-INF.<br>Building the jar file.<br>Picked up JAUA_TOOL_OPTIONS: -Dfile.encoding=ISO-8859-1<br>Removing the Classes folder.<br>Building jar is done. |
| Running Installer in UI Mode<br>For Running Installer in Silent Mode give /s commond line argument to Batch file                                                                                                    |
| Running Installer<br>TEXEC''<br>Running in UI Mode<br>Picked up JAVA_TOOL_OPTIONS: -Dfile.encoding=ISO-8859-1                                                                                                    |

Need to provide the following details:

#### JAVA HOME PATH

Provide the JDK home path with the latest version.

ORACLE HOME PATH

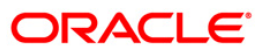

Provide the Oracle 12C Client Path.

APPSERVER PATH

Provide the Application Server Path.

After providing these details, INSTALLER-GUI gets generated. And follow the below details.

Enter the following details

| 🛃 Oracle FLEXCUBE Unive                                | ersal Installer 12.5.0.0.0                |          | - <b>- X</b> |
|--------------------------------------------------------|-------------------------------------------|----------|--------------|
| Oracle Bank                                            | ing Installer                             |          |              |
| Welcome To Oracle Un                                   | iversal Banking Installer                 |          |              |
| Prerequisites                                          |                                           |          |              |
| <ul> <li>Oracle Datab</li> <li>JDK should b</li> </ul> | ase should be Installed.<br>be Installed. |          |              |
| Please specify the JDK :                               | and Oracle Home path.                     |          |              |
| JDK Path                                               | C:/Program Files/Java/jdk1.8.0_91         | - Browse |              |
| Oracle Home Path                                       | D:/app/poravi/product/11.2.0/dbhome_1     | Browse   | •            |
| Please select any one o                                | of the below options:                     |          |              |
|                                                        | Property File creation                    |          |              |
|                                                        | O Utilities                               |          |              |
|                                                        |                                           |          |              |
|                                                        |                                           |          |              |
|                                                        |                                           |          |              |
|                                                        |                                           |          |              |
|                                                        |                                           |          |              |
| Exit                                                   | og                                        |          | Back         |

#### JDK Path:

Maintain Home folder path of JDK1.8

#### **Oracle Home**

Maintain home folder path of Oracle Client or Database

#### **Application Server Home**

Maintain home folder path of Application Server

2. Click 'Next' and the following screen is displayed.

#### Components

Choose components as INFRA.

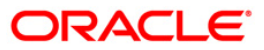

#### **Product Processors**

Choose product processors as Oracle FLEXCUBE Universal Banking.

#### Plugins

Select Branch and Decentralized option to load objects related to Decentralized.

Scheduler can be embedded.

| 🛓 Oracle FLEXCUBE Universal Installer 12.5.0.0.0                     |           |  |  |  |  |  |  |  |
|----------------------------------------------------------------------|-----------|--|--|--|--|--|--|--|
| Oracle Banking Installer                                             |           |  |  |  |  |  |  |  |
| elect one of the Components                                          |           |  |  |  |  |  |  |  |
| Load Existing Property File                                          | Browse    |  |  |  |  |  |  |  |
| INFRA      Scheduler      Gateway      Switch Interface Installation |           |  |  |  |  |  |  |  |
| Select Oracle Product Processors                                     |           |  |  |  |  |  |  |  |
| ✓ Oracle FLEXCUBE Universal Banking                                  |           |  |  |  |  |  |  |  |
| Oracle FLEXCUBE Enterprise Limits and Collateral Management          |           |  |  |  |  |  |  |  |
| Oracle Banking Payments                                              |           |  |  |  |  |  |  |  |
| Oracle Banking Corporate Lending     Open Development Tool           |           |  |  |  |  |  |  |  |
| Select Plugins to be Installed                                       |           |  |  |  |  |  |  |  |
| Branch Decentralized      Load Existing Branch Property File         | Browse    |  |  |  |  |  |  |  |
| Host Address 10.184.157.98 8204 BPEL Scheduler Standalone            |           |  |  |  |  |  |  |  |
| Reports 10.10.10.10 1010 OFTW FGL ELCM Adapter requ                  | lired     |  |  |  |  |  |  |  |
| DMS 10.10.10.10 1010 FIS-HOST Insulation                             |           |  |  |  |  |  |  |  |
|                                                                      |           |  |  |  |  |  |  |  |
| Exit Log                                                             | Back Next |  |  |  |  |  |  |  |

3. Click 'Next' and the following screen is displayed:

Specify SMS and Host schema details, Test connection to assure schema details provided are proper.

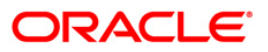

| 🚳 Oracle FLEXCUBE Universal Installer 12.5.0.0.0 |                         |          |                     |  |  |  |
|--------------------------------------------------|-------------------------|----------|---------------------|--|--|--|
| Oracle Banking Installer                         |                         |          |                     |  |  |  |
| SMS Schema Details                               |                         |          |                     |  |  |  |
| Name                                             | Value                   |          |                     |  |  |  |
| Username                                         | DCHOST5                 | <b>_</b> |                     |  |  |  |
| Password                                         | •••••                   |          |                     |  |  |  |
| Service Name                                     | FCPDBDC                 |          |                     |  |  |  |
| IP Address                                       | whf00blr.in.oracle.com  | =        |                     |  |  |  |
| Port                                             | 1522                    |          |                     |  |  |  |
| TNS Connect Descriptor                           | FCPDBDC                 | Test     | Connection          |  |  |  |
| Entity Id ENTITY_ID1                             | JNDI Name jdbc/fcjdevDS | Comp     | ile in All Entities |  |  |  |
| Username                                         | DCHOST5                 | · -      |                     |  |  |  |
| Password                                         | •••••                   |          |                     |  |  |  |
| Service Name                                     | FCPDBDC                 |          |                     |  |  |  |
| IP Address                                       | whf00blr.in.oracle.com  | =        |                     |  |  |  |
| Port                                             | 1522                    | Test     | Connection          |  |  |  |
| TNS Connect Descriptor                           | FCPDBDC                 |          |                     |  |  |  |
| Prev                                             | Next                    |          |                     |  |  |  |
| Exit Log                                         |                         | (        | Back Next           |  |  |  |

Provide Branch schema details and SMS schema details to create dblinks between two schemas.

Click on Test Connection to assure the connection details provided are proper.

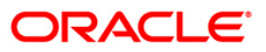

| Source FLEXCUBE Universal Installer 12.5.0.0.                | 0                      | TIVI     | _ <b>_ X</b> |
|--------------------------------------------------------------|------------------------|----------|--------------|
| Oracle Banking Installer                                     |                        |          |              |
| Branch Schema Installation<br>Provide Branch schema details. |                        |          |              |
| Name                                                         | Value                  |          |              |
| Username                                                     | DCBRANCH1              | <b>_</b> |              |
| Password                                                     | •••••                  |          |              |
| Service Name                                                 | FCPDBDC                |          |              |
| IP Address                                                   | whf00blr.in.oracle.com | =        |              |
| Port                                                         | 1522                   |          |              |
| TNS Connect Descriptor                                       | FCPDBDC                |          |              |
| Branch (use ',' for multiple branches)                       | ALL                    |          |              |
| Addition of branch                                           | N                      |          |              |
| SMS_DBLink Username                                          | DCHOST5                |          |              |
| SMS_DBLink Password                                          | •••••                  |          |              |
| SMS_DBLink Service Name                                      | FCPDBDC                | -        |              |
|                                                              |                        | Tes      | t Connection |
| Exit Log                                                     |                        |          | Back Next    |

#### EAR Name

Specify a name for the Application to be deployed.

You cannot use special characters such as '.' (Dot), ',' (comma), '\$' etc. However, you may use '\_' (underscore). – Applicable for both Windows and Linux.

#### **Context Name**

Based on the Application type selected, the Installer displays the application context. However,

You may modify the default value.

#### **Application Server**

Specify the application server in which you are creating the property file. Select the appropriate one from the adjoining drop-down list.

#### Source Path

Provide the source path maintained.

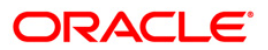

#### Source Path

Provide the source path maintained.

#### Ear Destination Path

Provide the Ear destination path to place the generated .ear and .war file during generation of .ear and .war files.

| Solution Oracle FLEXCUBE Un | niversal Installer 1 | 2.5.0.0.0                                              | <b>X</b>            |
|-----------------------------|----------------------|--------------------------------------------------------|---------------------|
| Oracle Bar                  | nking Insta          | aller                                                  | ORACLE<br>INSTALLER |
| Provide Environment         | t details.           |                                                        |                     |
| EAR Name                    | FCUBS                |                                                        |                     |
| Context Name                | FCJNeoWeb            |                                                        |                     |
| File Seperator Style        | Linux                | ▼                                                      |                     |
| Application Server          | Weblogic             | <b>•</b>                                               |                     |
| External JSUIXML R          | equired              |                                                        |                     |
| External PropertyFile       | e Required           |                                                        |                     |
| Application Server Pa       | th                   | C:/Oracle/Middleware/Oracle_Home/jdeveloper/wlserver   | Browse              |
| Source Path                 |                      | C:\Work\poorna\12_5\DCHOST2\Console_EXEC\Console_EXEC  | Browse              |
| Ear Destination Path        |                      | poorna\12_5\DCHOST2\PROPERTY_FILE_CREATION_20_NOV_2017 | Browse              |
| External JSUIXML Pat        | th                   |                                                        | Browse              |
| External PropertyFile       | Path                 |                                                        | Browse              |
|                             |                      |                                                        |                     |
|                             |                      |                                                        |                     |
| Exit                        | Log                  | Bad                                                    | ck Next             |

6. Click 'Next' to continue and following screen is displayed:

'Security Key for Encryption Logic' is the key (exact 16 characters) for all encryption logic.

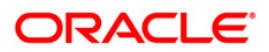

| Oracle Banking Installer                    |                  | INSTALLER                                                                                                    |
|---------------------------------------------|------------------|----------------------------------------------------------------------------------------------------|
| Property File Creation                      |                  |                                                                                                    |
|                                             |                  |                                                                                                    |
| Release                                     | KERNEL           |                                                                                                    |
| Hashing Algorithm Iteration Count           | 10000            |                                                                                                    |
| Security Key for Encryption Logic           | oraclefinancials |                                                                                                    |
| Operating System for Decentralized branch   | Linux 💌          |                                                                                                    |
| Application Server for Decentralized branch | Weblogic 👻       |                                                                                                    |
|                                             |                  |                                                                                                    |
|                                             |                  |                                                                                                    |
|                                             |                  |                                                                                                    |
|                                             |                  |                                                                                                    |
|                                             |                  |                                                                                                    |
|                                             |                  | in the second second second second second second second second second second second second second second second |

7. Click 'Next' to continue and following screen is displayed:

| Datasources:          |                                                                         |
|-----------------------|-------------------------------------------------------------------------|
| SMS Data Source       | <ul> <li>Provide proper JNDI names e.g.: jdbc/fcjsmsDS</li> </ul>       |
| Branch Data Source    | <ul> <li>Provide proper JNDI names e.g.: jdbc/fcjDevXADS</li> </ul>     |
| Scheduler Data Source | <ul> <li>Provide proper JNDI names e.g.: jdbc/fcjSchedulerDS</li> </ul> |
| Host Server URL       | <ul> <li>Host URL to establish connection from Branch.</li> </ul>       |
|                       |                                                                         |

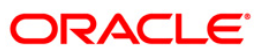

| 📓 Oracle FLEXCUBE Universal Installer 12.5.0.0.0 |                                     |                                |      |      |  |  |
|--------------------------------------------------|-------------------------------------|--------------------------------|------|------|--|--|
| Oracle Banking                                   |                                     | NSTALLER                       |      |      |  |  |
| Property File Creation - Da                      | Property File Creation - DataSource |                                |      |      |  |  |
| Please enter DataSource N                        | lames                               |                                |      |      |  |  |
| SMS Data Source                                  | jdbc/fcjsmsDS                       |                                |      |      |  |  |
| Branch Data Source                               | jdbc/fcjDevXADS                     |                                |      |      |  |  |
| Scheduler Data Source                            | jdbc/fcjSchedulerDS                 |                                |      |      |  |  |
| ELCM Data Souce                                  |                                     |                                |      |      |  |  |
| PM Online JNDI                                   | jdbc/fcjpmDS                        |                                |      |      |  |  |
| PM Batch JNDI                                    | jdbc/fcjpmDS                        |                                |      |      |  |  |
|                                                  |                                     |                                |      |      |  |  |
|                                                  |                                     |                                |      |      |  |  |
| Webservices Provider URL                         | t3://localhost:7                    | 001/                           |      |      |  |  |
| Host Server URL                                  | https:/whf00be                      | y.in.oracle.com:8204/FCJNeoWeb |      |      |  |  |
| Standalone Scheduler URL                         | https:/10.10.10                     | ).10:7001/FCJNeoWeb            |      |      |  |  |
|                                                  |                                     |                                |      |      |  |  |
|                                                  |                                     |                                |      |      |  |  |
|                                                  |                                     |                                |      |      |  |  |
|                                                  |                                     |                                |      |      |  |  |
| Exit                                             | )                                   |                                | Back | Next |  |  |

8. Click 'Next' to continue and following screen is displayed:

#### **Debug Logs Required**

If you require debug option, select 'Yes' from the drop-down list. If you do not require debug option, select 'No'.

#### Work Area

Specify the work area.

For example: D:\BrnDbgs\

#### **Signature Path**

Specify the location at which the signature images are placed.

#### **Excel Path**

Specify the location at which the excel files are generated.

#### **Data Source**

Specify the JNDI location. The standard format is 'jdbc/fcjdevDS'.

#### Request Time Out

Specify the database request timeout value in milli seconds. This is the maximum number of seconds the database waits for a query to return the result.

#### **Connection Time Out**

Specify the database connection timeout value in seconds. This is the maximum number of seconds the application waits for a connection to the database to open.

#### **Session Time Out**

Enter the session time out value in seconds. This is the maximum number of seconds during which the application gets active without any user intervention. If there is no user intervention continuously for the duration specified here, the user session gets expire.

#### LOV Fetch Required

If you check this box, the option lists in Oracle FLEXCUBE displays the matching values based on the first characters that you enter in a field. If you specify the first three characters of a value to be entered in an option list and tab out, the system displays the complete list of values that are matching the first three characters.

If you do not check this, option lists does not show the matching values based on the first few characters. You need to specify the complete value against the field.

#### Max Image Size

Specifies the maximum image size that can be uploaded. The default size is 1048576 in bytes.

#### **CSS Style**

Specify the CSS style to be used from the adjoining drop down list. You can select one of the following CSS styles:

Default – select this to apply the default style provided along with Oracle FLEXCUBE Custom – select this to apply a custom style

#### Name

Specify the name of the CSS style.

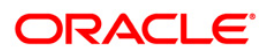

| 🔮 Oracle FLEXCUBE Universal Installer 12.5.0.0.0            |                                                                                |                                   |                                |  |  |  |
|-------------------------------------------------------------|--------------------------------------------------------------------------------|-----------------------------------|--------------------------------|--|--|--|
| Oracle Banki                                                | ng Installer                                                                   |                                   |                                |  |  |  |
| Property File Creation                                      | - General Property                                                             |                                   |                                |  |  |  |
| Debug Logs Required                                         | No  LOV Fetch Required                                                         | External LOV Requ                 | ired                           |  |  |  |
| Work Area<br>Signature Path                                 | /scratch/work_area/DEV/FC125DEC/APPLC<br>/scratch/work_area/DEV/FC125DEC/APPLC |                                   |                                |  |  |  |
| Excel Path                                                  | /scratch/work_area/DEV/FC125DEC/APPL0                                          |                                   |                                |  |  |  |
| Request Time Out<br>Connection Time Out<br>Session Time Out | 1800000     In milli seconds       3600     In Seconds                         | Max Image Size<br>User Batch Time | 1048576 In Bytes<br>D In Hours |  |  |  |
| Css Style                                                   | Default                                                                        | Name                              | Flexblue                       |  |  |  |
| Language                                                    |                                                                                | ISO Code                          | en                             |  |  |  |
| Application Title<br>Version                                | FLEXCUBE UBS                                                                   |                                   |                                |  |  |  |
| CopyRights                                                  | Copyright © 2017, Oracle and/or its affiliates. All i                          | rights reserved.                  |                                |  |  |  |
| Exit                                                        | pg                                                                             | (                                 | Back Next                      |  |  |  |

#### **SSO Required**

Check this box to enable single sign-on (SSO). If you check this box, you need to enter the SSO Key.

#### SSO Key

Specify the SSO key. If you have checked the box 'SSO Required, it is mandatory to specify the SSO key.

#### OPSS

OPSS is available only for weblogic and is not supported for Websphere.

IF OPSS available is checked for weblogic the symmetric key is not stored in the property file for security reasons.

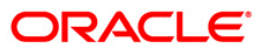

| Soracle FLEXCUBE Universal Installer 12.5.0.0.0 |              |                             |                                  |                     |
|-------------------------------------------------|--------------|-----------------------------|----------------------------------|---------------------|
| Oracle Banking Installer                        |              |                             |                                  | ORACLE<br>INSTALLER |
| Property File Creation - Single Sign            | on           |                             |                                  |                     |
| SSO Required                                    |              | SSO Type                    | DEFAULT 💌                        |                     |
| SSO KEY                                         | DN           | 000.900                     |                                  |                     |
| Authentication details maintained ex            | ternal to FL | EXCUBE                      |                                  |                     |
| External Password Required                      |              | Authentication Type         | MSAD 🔻                           |                     |
| External User Login Required                    |              |                             |                                  |                     |
|                                                 | ✓ OPSS       | Available                   |                                  |                     |
| Ontion to provide LDAP server deta              | ils          |                             |                                  |                     |
|                                                 |              |                             |                                  |                     |
| No. Name                                        |              | Va                          | alue                             | _                   |
| 1 LDAP SERVER URL                               |              | LDAP://10.10.10.10:111      |                                  | -                   |
| 3 SECURITY AUTHENTICATION                       | TYPE         | Simple                      |                                  |                     |
| 4 DOMAIN NAME                                   |              | I-FLEX.COM                  |                                  |                     |
| 5 LDAP SERVER TIMEOUT                           |              | 0                           |                                  |                     |
| Option to provide SAML details                  |              |                             |                                  | -                   |
| No. Name                                        |              | Va                          | alue                             |                     |
| 1 SAML CERTIFICATE PATH                         |              | D:\Security\SAML_Implementa | tion\TestFiles\cert\certstore\b. |                     |
| 2 SAML CERTIFICATE PASSWO                       | RD           | •••••                       |                                  |                     |
| 3 SAML CERTIFICATE ALIAS                        |              | barc                        |                                  |                     |
| 4 SAML VALID AUDIENCE                           |              | bPAID_BWSIT                 |                                  |                     |
|                                                 |              |                             |                                  |                     |
| Exit Log                                        |              |                             | Back                             | Next                |

Specify the Mail configuring following details:

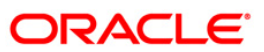

| 🔊 Oracle FLEXCUBE Universal Installer 12.5.0.0.0 |                                        |                                                           |      |  |  |  |  |  |  |  |  |
|--------------------------------------------------|----------------------------------------|-----------------------------------------------------------|------|--|--|--|--|--|--|--|--|
| 0                                                | Oracle Banking Installer               |                                                           |      |  |  |  |  |  |  |  |  |
| Property File Creation - SMTPS/Branch/DMS        |                                        |                                                           |      |  |  |  |  |  |  |  |  |
| Optior                                           | n for Mail configuring using SMTPS Pr  | otocol.                                                   |      |  |  |  |  |  |  |  |  |
| No. Name Value                                   |                                        |                                                           |      |  |  |  |  |  |  |  |  |
| 4                                                | Liest                                  |                                                           |      |  |  |  |  |  |  |  |  |
| 2                                                | Host                                   | infra                                                     |      |  |  |  |  |  |  |  |  |
| 2                                                | Liser Password                         |                                                           | _    |  |  |  |  |  |  |  |  |
| 4                                                | JNDI Name                              | mail/FCUBSMail                                            |      |  |  |  |  |  |  |  |  |
|                                                  | Shiphridino                            |                                                           |      |  |  |  |  |  |  |  |  |
| Option                                           | n for modifying the Branch properties. |                                                           |      |  |  |  |  |  |  |  |  |
| No.                                              | Name                                   | Value                                                     |      |  |  |  |  |  |  |  |  |
| 1                                                | Date Seperator                         | -                                                         |      |  |  |  |  |  |  |  |  |
| 2                                                | WorkFLow Frequency                     | 6000                                                      |      |  |  |  |  |  |  |  |  |
| 3                                                | Compress Request                       | ×                                                         | -    |  |  |  |  |  |  |  |  |
| Option                                           | n for modifying the DMS/IPM property v | alues.                                                    |      |  |  |  |  |  |  |  |  |
| No.                                              | Name                                   | Value                                                     |      |  |  |  |  |  |  |  |  |
| 1                                                | Login Service Address                  | http://10.10.10.10:1010/imaging/ws/LoginService           |      |  |  |  |  |  |  |  |  |
| 2                                                | Document Service Address               | http://10.10.10.10:1010/imaging/ws/DocumentService        |      |  |  |  |  |  |  |  |  |
| 3                                                | Document Content Service Address       | http://10.10.10.10:1010/imaging/ws/DocumentContentService |      |  |  |  |  |  |  |  |  |
| 4                                                | IPM User Name                          | testuser                                                  |      |  |  |  |  |  |  |  |  |
| 5                                                | IPM Password                           | •••••                                                     | -    |  |  |  |  |  |  |  |  |
| -                                                |                                        |                                                           |      |  |  |  |  |  |  |  |  |
|                                                  | Exit Log                               | Back                                                      | Next |  |  |  |  |  |  |  |  |

Provide Scheduler Queue details.

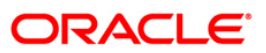

| S Oracle FLEXCUBE Universal Installer 12.5.0.0.0                      |                                                                                                    |
|-----------------------------------------------------------------------|----------------------------------------------------------------------------------------------------|
| Oracle Banking Installer                                              |                                                                                                    |
| Property File Creation - Scheduler Queues                             |                                                                                                    |
| Option for configuring Scheduler Destination Queue                    | Option for configuring Scheduler Deferred Queue                                                          |
| Notify Destination     QUEUE       Queue Name     NOTIFY, DEST, OUFUE | Notify Deffered Queue Name DEFFERED_DEST_QUEUE                                                           |
| Queue Connection Factory NotifyDestQCF                                | Deffered Queue Connection Factory DefferedDestQCF                                                        |
| Secure Caller ID                                                      | Caller Password                                                                                          |
| Caller Password                                                       |                                                                                                    |
| Notify Queue Location                                                 | Option for configuring Log Rotation Interval                                                             |
| Notify Queue Name NOTIFY_QUEUE Dead Letter Queue Name NOTIFY_QUEUE    | Scheduler Log Rotation Interval WEEKLY                                                                   |
| Notify Queue Connection Factory NOTIFY_MDB_QCF                        | Option for External Server configuration for Destination Queue.           No.         Name         Value |
| Secure Caller ID                                                      | 1 Provide Url iiop://localhost:1010                                                                      |
| Caller Password                                                       | 2 Security Principal •••••••                                                                             |
|                                                                       | 3 Security Credential                                                                                    |
| Exit                                                                  | Back Next                                                                                                |

Provide Scheduler EMS Queue details.

Outgoing Queue Provider URL – It can be Host server URL.Queue Principal– It should be weblogic login username.Queue Credential– It should be weblogic login password.

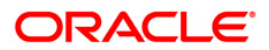

|                                              | acie banking installer            |                                  | INSTALLER |  |  |  |  |  |  |  |
|----------------------------------------------|-----------------------------------|----------------------------------|-----------|--|--|--|--|--|--|--|
| Property File Creation - Scheduler EMS Queue |                                   |                                  |           |  |  |  |  |  |  |  |
| No.                                          | Name                              | Value                            |           |  |  |  |  |  |  |  |
| 1                                            | Incoming Dead Letter Queue Name   | EMS_QUEUE_DLQ                    |           |  |  |  |  |  |  |  |
| 2                                            | Incoming backup Queue Name        | EMS_QUEUE_BACK                   |           |  |  |  |  |  |  |  |
| 3                                            | Incoming Queue Connection Factory | EmsQcf                           |           |  |  |  |  |  |  |  |
| 4                                            | Secure Incoming Queue Connection  |                                  |           |  |  |  |  |  |  |  |
| 5                                            | Incoming Queue Caller Id          |                                  |           |  |  |  |  |  |  |  |
| 6                                            | Incoming Queue Caller Password    |                                  |           |  |  |  |  |  |  |  |
| 7                                            | Outgoing Dead Letter Queue Name   | EMS_QUEUE_DLQ                    |           |  |  |  |  |  |  |  |
| В                                            | Outgoing Queue Connection Factory | EmsQcf                           |           |  |  |  |  |  |  |  |
| 9                                            | Secure Outging Queue Connection   |                                  |           |  |  |  |  |  |  |  |
| 10                                           | Outgoing Queue Caller Id          |                                  |           |  |  |  |  |  |  |  |
| 11                                           | Outgoing Queue Caller Password    |                                  |           |  |  |  |  |  |  |  |
| 12                                           | Outgoing Queue Provider Url       | t3://whf00bey.in.oracle.com:8204 |           |  |  |  |  |  |  |  |
| 13                                           | Queue Principal                   | •••••                            |           |  |  |  |  |  |  |  |
| 14                                           | Queue Credential                  | ••••••                           |           |  |  |  |  |  |  |  |
| 15                                           | Incoming Queue Name               | EMS_INQUEUE                      |           |  |  |  |  |  |  |  |
| 16                                           | Outgoing Queue Name               | EMS_OUTQUEUE                     |           |  |  |  |  |  |  |  |
| 17                                           | SFMS Incoming Queue               | SFMS_INQUEUE                     |           |  |  |  |  |  |  |  |
| 18                                           | RTGS Incoming Queue               | RTGS_INQUEUE                     |           |  |  |  |  |  |  |  |
| 19                                           | EMS Bulker Queue                  | BULKER_QUEUE                     |           |  |  |  |  |  |  |  |
|                                              |                                   |                                  |           |  |  |  |  |  |  |  |

Provide EMS FTP/FTPS details

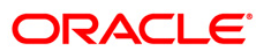

| Oracle FLEXCUBE Universal Installer 12.5.0.0.0                                       |                                            |                                    |           |  |  |  |  |  |  |  |  |
|--------------------------------------------------------------------------------------|--------------------------------------------|------------------------------------|-----------|--|--|--|--|--|--|--|--|
| Oracle Banking Installer                                                             |                                            |                                    |           |  |  |  |  |  |  |  |  |
| Property file Creation - EMS FTP/FTPS Option for Scheduler EMS FTP/FTPS configuring. |                                            |                                    |           |  |  |  |  |  |  |  |  |
| No.                                                                                  | Name                                       | Value                              |           |  |  |  |  |  |  |  |  |
| 1                                                                                    | File TranferMode FTPS                      | FTPS                               |           |  |  |  |  |  |  |  |  |
| 2                                                                                    | Server                                     | 10.10.10.10                        |           |  |  |  |  |  |  |  |  |
| 3                                                                                    | Userid                                     | OFSS                               |           |  |  |  |  |  |  |  |  |
| 4                                                                                    | Password                                   | •••••                              |           |  |  |  |  |  |  |  |  |
| 5                                                                                    | File Type                                  | .txt                               |           |  |  |  |  |  |  |  |  |
| 6                                                                                    | Swift Format                               | 1                                  |           |  |  |  |  |  |  |  |  |
| 7                                                                                    | Swift Message Delimiter                    | <b>v</b>                           |           |  |  |  |  |  |  |  |  |
| 8                                                                                    | Swift Message Terminator                   |                                    |           |  |  |  |  |  |  |  |  |
| 9                                                                                    | MEDIA                                      | SWIFT                              |           |  |  |  |  |  |  |  |  |
| Option<br>No.                                                                        | n for EMS -Structured Financial Me<br>Name | ssaging System configuration Value |           |  |  |  |  |  |  |  |  |
| 2                                                                                    | Keystore File Name                         | /kevstore                          |           |  |  |  |  |  |  |  |  |
| 3                                                                                    | Keystore Alias name                        | •••••                              |           |  |  |  |  |  |  |  |  |
| 4                                                                                    | keystore Password                          | •••••                              |           |  |  |  |  |  |  |  |  |
| E                                                                                    | Exit                                       |                                    | Back Next |  |  |  |  |  |  |  |  |

Provide Scheduler BIP Advice report configuration details.

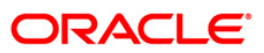

| Soracle FLEXCUBE Universal Installer   | 12.5.0.0.0                |           |
|----------------------------------------|---------------------------|-----------|
| Oracle Banking Inst                    | aller                     |           |
| Property File Creation - Scheduler BIP | /GI Upload Queue          |           |
| Option for configuring Scheduler BIP   | and BIP Advice report.    |           |
| Bip Queue Name                         | INTERNAL_BIPREPORT_QUEUE  |           |
| Bip DeadLetter Queue Name              | INTERNAL_BIP_QUEUE_DLQ    |           |
| BipAdvice Queue Name                   | ERNAL_BIPADVREPORT_QUEUE  |           |
| BipAdvice DeadLetter Queue Name        | RNAL_BIP_ADVICE_QUEUE_DLQ |           |
| Queue connection factory               | BIPQCF                    |           |
| Secure Caller ID                       |                           |           |
| Caller password                        |                           |           |
| Option for configuring details for Sch | eduler GI Upload Queue    |           |
| Queue Name                             | INTERNAL_GI_UPLOAD_QUEUE  |           |
| Dead Letter Queue Name                 | INTERNAL_GI_UPLOAD_DLQ    |           |
| Queue connection factory               | GI_UPLOAD_QCF             |           |
| Secure Caller ID                       |                           |           |
| Caller Password                        |                           |           |
|                                        |                           |           |
| Exit Log                               |                           | Back Next |

Provide Scheduler BI publish report configuration details.

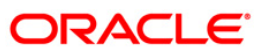

| 4                        | Oracle FLEXCUBE Universal Installer 12.5.0.0.0                                            |                            |                                                                   |      |  |  |  |  |  |  |  |
|--------------------------|-------------------------------------------------------------------------------------------|----------------------------|-------------------------------------------------------------------|------|--|--|--|--|--|--|--|
| Oracle Banking Installer |                                                                                           |                            |                                                                   |      |  |  |  |  |  |  |  |
|                          | Property File Creation - Reports Option for modifying the Oracle BI Publisher properties. |                            |                                                                   |      |  |  |  |  |  |  |  |
|                          | No. Name Value                                                                            |                            |                                                                   |      |  |  |  |  |  |  |  |
| 1.                       | 1                                                                                         | Server End Point           | http://10.10.10.10.0101/xmlpserver/services/v2/ReportService?wsdl |      |  |  |  |  |  |  |  |
|                          | 2                                                                                         | Name Space                 | http://xmlns.oracle.com/oxp/service/PublicReportService           |      |  |  |  |  |  |  |  |
|                          | 3                                                                                         | User Name                  | Administrator                                                     |      |  |  |  |  |  |  |  |
|                          | 4                                                                                         | Password                   | •••••                                                             |      |  |  |  |  |  |  |  |
|                          | 5                                                                                         | Reports Advice Spool Path  | /ReportsSpool                                                     |      |  |  |  |  |  |  |  |
|                          | 6                                                                                         | Advice Type                | NATIVE                                                            |      |  |  |  |  |  |  |  |
|                          | 7                                                                                         | BIP Server Version         | 12c                                                               |      |  |  |  |  |  |  |  |
|                          | 8                                                                                         | BIP Time Zone              | IST                                                               |      |  |  |  |  |  |  |  |
|                          |                                                                                           |                            |                                                                   |      |  |  |  |  |  |  |  |
|                          | Ontion                                                                                    | for modifying the OBIEE an | d other property values                                           |      |  |  |  |  |  |  |  |
| L                        | option                                                                                    |                            |                                                                   |      |  |  |  |  |  |  |  |
|                          | OBIEE                                                                                     | E ENABLED                  | ×                                                                 |      |  |  |  |  |  |  |  |
|                          | OBIEE                                                                                     | URL http://10.1            | 0.10.10:1234/analytics/saw.dll?Portal&syndicate=Siebel            |      |  |  |  |  |  |  |  |
|                          | OBIEE                                                                                     | FOLDER D:\BmDb             | gsl                                                               |      |  |  |  |  |  |  |  |
|                          |                                                                                           |                            |                                                                   |      |  |  |  |  |  |  |  |
|                          | UDICE                                                                                     | - GIGINOUT ORE             | 0. 10. 12. 94 analysed/Saw.ull (Logon                             |      |  |  |  |  |  |  |  |
|                          |                                                                                           | Exit Log                   | Back                                                              | Next |  |  |  |  |  |  |  |

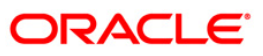

| Gracle FLEXCUBE Universal  | Installer 12.5.0.0.0        | a theoreman and the second    | E 944 |                     |
|----------------------------|-----------------------------|-------------------------------|-------|---------------------|
| Oracle Banking             | g Installer                 |                               | F     | ORACLE<br>INSTALLER |
| Property File Creation     |                             |                               |       |                     |
| Current screen provides an | option for modifying the De | -Centralized property values. |       |                     |
| Work Area                  | /BrnDbgs/                   | Ī                             |       |                     |
| Image file path            | /ImageFile/                 |                               |       |                     |
| Image file format          | JPG                         |                               |       |                     |
| Online Pooling Frequency   | 30 in Secs                  |                               |       |                     |
| Untank Pooling Frequency   | 1000 in Secs                |                               |       |                     |
|                            |                             |                               |       |                     |
|                            |                             |                               |       |                     |
|                            |                             |                               |       |                     |
|                            |                             |                               |       |                     |
|                            |                             |                               |       |                     |
|                            |                             |                               |       |                     |
|                            |                             |                               |       |                     |
|                            |                             |                               |       |                     |
|                            |                             |                               |       |                     |
|                            |                             |                               |       |                     |
| Exit Log                   |                             |                               | Back  | Next                |
|                            |                             |                               |       | ,                   |

Provide the details for de-centralized work area, image file path, image file format, online pooling frequency and untank pooling frequency.

17. Click 'Next' and the following screen is displayed

Click on save property file will be built with latest properties.

Property files can be saved in a particular location and can be used for subsequent processing.

Both DC and Host property files, are saved inside property file save location under folder names - DC and HOST respectively.

Enclosed sample files for reference. Checkpoint: INIT\_DATASOURCE in fcubs.properties

DC Property File

fcubs.properties

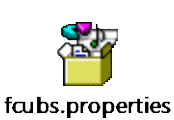

Host Property File

Env. Property file

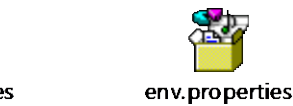

ORACLE

| Soracle FLEXCUBE Universal Installer 12.5.0.0.0                                                                                                    | X                                                                                                    |
|----------------------------------------------------------------------------------------------------|----------------------------------------------------------------------------------------------------|
| Oracle Banking Installer                                                                                                    | ORACLE<br>INSTALLER                                                                                                    |
| Property Installation<br>Current screen Displays the status of the property file<br>2017-11-20120:28:17,137 DEBUG [AWT-EventQueue-0] com.ofss.installer.fcubs.ubs.PropWebBipFCJ: BIP_SE<br>2017-11-20120:28:17,137 DEBUG [AWT-EventQueue-0] com.ofss.installer f.cubs.ubs.PropWebBipFCJ: Drocess<br>2017-11-20120:28:17,137 DEBUG [AWT-EventQueue-0] com.ofss.installer F.cubsInstaller. In invoke : After proce<br>2017-11-20120:28:17,137 DEBUG [AWT-EventQueue-0] com.ofss.installer.FcubsInstaller. Screen Name for loa<br>2017-11-20120:28:17,137 DEBUG [AWT-EventQueue-0] com.ofss.installer.FcubsInstaller. Screen Name for loa<br>2017-11-20120:28:17,137 DEBUG [AWT-EventQueue-0] com.ofss.installer.InstallerFrame: return with Order : co<br>2017-11-20120:28:17,139 DEBUG [AWT-EventQueue-0] com.ofss.installer.InstallerFrame: return with Order : co<br>2017-11-20120:28:17,139 DEBUG [AWT-EventQueue-0] com.ofss.installer.LosbInstaller. In SetShowPanel: OI<br>2017-11-20120:28:17,139 DEBUG [AWT-EventQueue-0] com.ofss.installer.FcubsInstaller. In SetShowPanel: OI<br>2017-11-20120:28:51,978 DEBUG [AWT-EventQueue-0] com.ofss.installer.FcubsInstaller. In invoke : Obj afread<br>2017-11-20120:28:51,978 DEBUG [AWT-EventQueue-0] com.ofss.installer.FcubsInstaller. In invoke : Obj afread<br>2017-11-20120:28:51,978 DEBUG [AWT-EventQueue-0] com.ofss.installer.FcubsInstaller. In invoke : Obj afread<br>2017-11-20120:28:51,978 DEBUG [AWT-EventQueue-0] com.ofss.installer.FcubsInstaller. In invoke : Obj afread<br>2017-11-20120:28:51,979 DEBUG [AWT-EventQueue-0] com.ofss.installer.FcubsInstaller. Screen Name for loa<br>2017-11-20120:28:51,979 DEBUG [AWT-EventQueue-0] com.ofss.installer.FcubsInstaller. In invoke : After proce<br>2017-11-20120:28:51,979 DEBUG [AWT-EventQueue-0] com.ofss.installer.FcubsInstaller. Screen Name for loa<br>2017-11-20120:28:51,979 DEBUG [AWT-EventQueue-0] com.ofss.installer.FcubsInstaller.Screen Name for loa<br>2017-11-20120:28:51,979 DEBUG [AWT-EventQueue-0] com.ofss.installer.InstallerFrame: classRetrive Comes<br>2017-11-20120:28:51,979 DEBUG [AWT-EventQueue-0] com.ofss. | RVER_AE_ZON<br>S()->se<br>sess del<br>ad of Ne<br>s with : (<br>om.ofss<br>)-> Set<br>bj alrea<br>formed<br>occess o<br>dy exist<br>iss()><br>sess del<br>ad of Ne<br>s with : (<br>om.ofss<br>Save |
| Exit Log Back                                                                                                    | Home                                                                                                    |
| Message Property File creation successful. Please proceed to build the I                                                                                                    | EAR/WAR                                                                                                    |

Once property file creation is completed, env.properties file will also be updated in path INSTALLER\SOFT\GUI\logs and \INSTALLER\SOFT\logs. Please note that values from \INSTALLER\SOFT\logs\env.properties will be taken for further steps.env.propertiesfile is updated automatically with DC and Host property file paths generated already. Please verify these paths before proceeding.

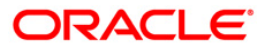

# 2. Loading objects into Host & DC schema via FLEXCUBE Installer

## 2.1 Introduction

This chapter explains the steps to load objects into Decentralized schema using FLEXCUBE Installer. Note: Before running DB Compilation of any sort, please make sure that System Date Time format and language are provided as English, or otherwise DB Compilation might fail due to improper log names.

## 2.2 Loading Objects into Host & DC Schema

Before loading objects into the host and DC schema, please make sure you have atleast 10 GB SYSTEM tablespace in the database instance, and atleast 5 GB space in each schema. To load objects into Host and Decentralized schema, follow the steps given below:

- 1. env.properties generated in \INSTALLER\SOFT\logs path will be considered for all the database details.
- 2. Execute Oracle SMS DB Compiler silent Installer bat file i.e. **SMSDBCompileRun.bat** for Windows, for linux run SMSDBCompileRun.sh.

After execution is completed, Host schema should be loaded with Host objects. Invalid count

should be zero after execution. Note: Invalid procedure PR\_INSTLR\_POST\_IMPORT can be ignored.

### **RECOMPILATION SCRIPT**

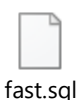

In case invalid count is greater than zero, fast.sql can be used for invalid re-compilation. Number of threads, and schema name has to be provided as input for the recompilation to happen, e.g. Threads = 8, Schema=DCHOST5

3. Execute Oracle Host DB Compiler silent Installer bat file i.e. **ROFCDBCompileRun.bat** for Windows, for linux run ROFCDBCompileRun.sh.

After execution is completed, Host schema should be loaded with Host objects. Invalid count should be zero after execution. If not, please run recompilation script(fast.sql) provided earlier.

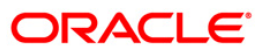

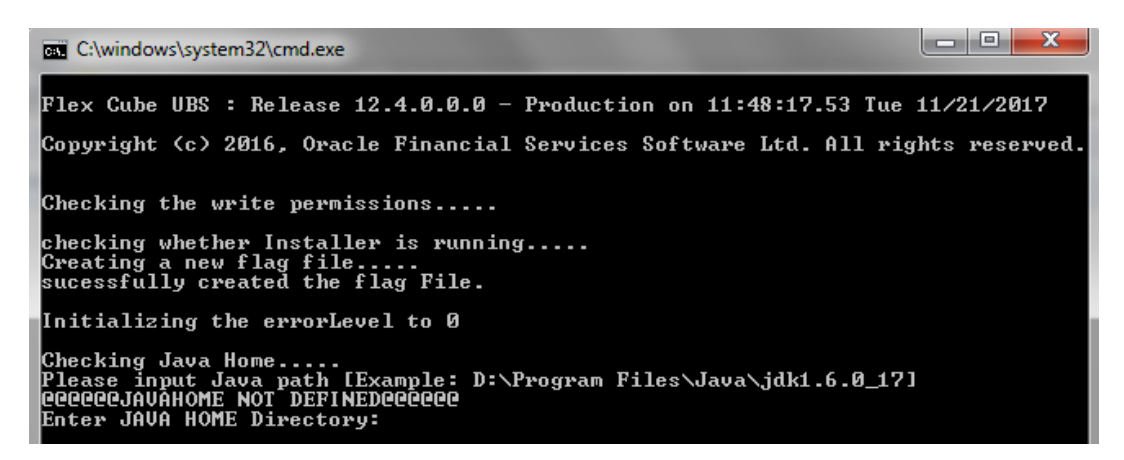

At this point, Day-0 Setup should be done for the Host schema(if not done yet, document <u>FCUBS\_DB\_Setup</u> can be followed for the same, section 1.3.2).

Check point: In SSTB\_USER table Home Entity should be updated properly after Day-0 setup.

 Execute Oracle Branch DB Compiler silent Installer bat file i.e.ROFCBranchDBCompileRun.bat for Windows, for linux run ROFCBranchDBCompileRun.sh.

After execution is completed, DC schema should be loaded with DC objects. Invalid count should be zero. If not, please run recompilation script(fast.sql) provided earlier for branch schema(with branch schema name as input)

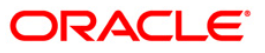

# **3. Decentralized Application setup (via WebLogic)**

### 3.1 Introduction

This chapter explains the steps to setup application in WebLogic server. This includes creation and deployment of EAR and WAR files in Weblogic server. EAR and WAR has to be deployed in HOST as well as BRANCH respectively.

## 3.2 Application Setup

### 3.2.1 .ear and war file creation

1. Execute Oracle Ear creation bat, silent Installer bat file i.e. **ROFCEarRun.bat** for Windows, for linux run ROFCEarRun.sh.

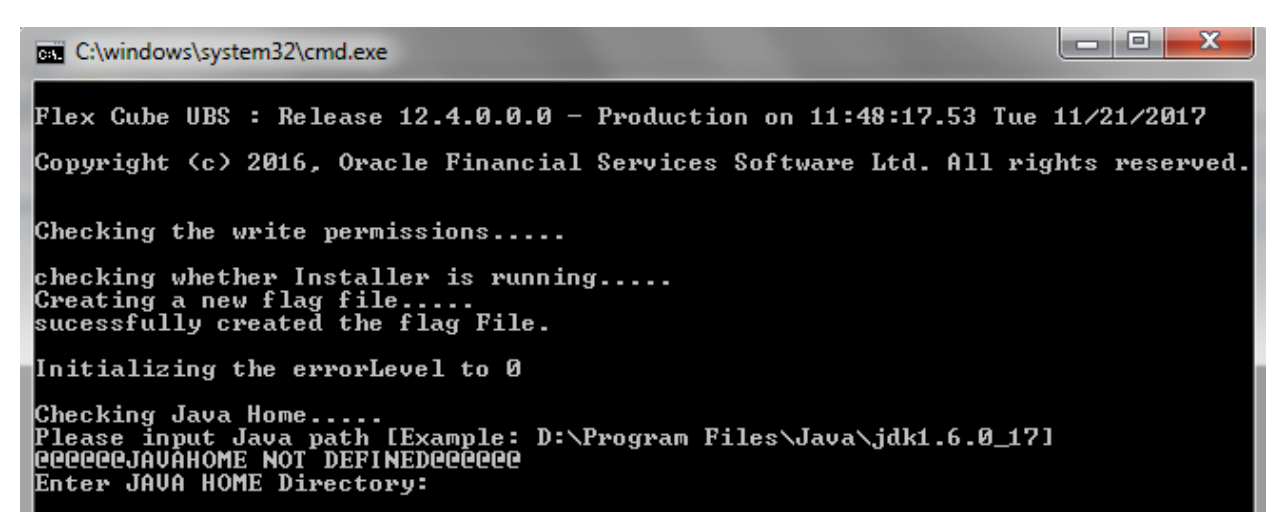

- 2. It creates .war file and .ear file.
- 3. Following check points to be verified after .ear and .war file creation.

web.xml file should be proper with xml tags. If not, it will result in servlet exceptions on deployment.

### 3.2.2 Deploying .ear file in WebLogic server

1. Set SSL port enabled. Go to Environment->Servers-> Select soa\_server1(managed server). Make sure SSL Listen Port Enabled checkbox is checked.

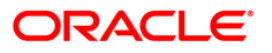

| ORACLE WebLogic Server A                                                              | Iministration Console 12c                                              |                                                  |                                                                                                    |                              |                                                                                                    |  |  |
|---------------------------------------------------------------------------------------|------------------------------------------------------------------------|--------------------------------------------------|----------------------------------------------------------------------------------------------------|------------------------------|----------------------------------------------------------------------------------------------------|--|--|
| Change Center                                                                         | 🙆 Home Log Out Preferences 🖾 Record Hel                                | 9                                                |                                                                                                    |                              | Welcome, weblogic Connected to: FCT                                                                                                    |  |  |
| View changes and restarts                                                             | Home >Summary of Service >sea_server1                                  |                                                  |                                                                                                    |                              |                                                                                                    |  |  |
| Click the Lock & Edit button to modify, add or<br>delete items in this domain.        | Settings for soa_server1                                               | Monitorina Control Danisumante Sanutrar          | Canuthy Notae                                                                                                    |                              |                                                                                                    |  |  |
| Lock & Edit<br>Release Configuration                                                  | General Custer Services Keystores S                                    | L Federation Services Deployment Migration       | Tuning Overload                                                                                                    | Concurrency Health Monitorio | g Server Start Web Services Coherence                                                                                                    |  |  |
| Domain Structure                                                                      | Click the Lock & Edit button in the Change Cent                        | r to modify the settings on this page.           |                                                                                                    |                              |                                                                                                    |  |  |
| RCTEST2                                                                               | Save                                                                   |                                                  |                                                                                                    |                              |                                                                                                    |  |  |
| Growan Pattions     Finizoment     Servers     Goldens     Coherence Clusters         | Use this page to configure general features of the<br>View 3NDI Tree 🖗 | s server such as default network communications. |                                                                                                    |                              |                                                                                                    |  |  |
| Resource Groups<br>Resource Group Templates                                           | Names                                                                  | soa_serveri                                      |                                                                                                    |                              | An alphanumeric name for this server instance. Hore lafo                                                                                                    |  |  |
|                                                                                       | Template:                                                              | (No value specified) Charge                      |                                                                                                    |                              | The template used to configure this server. More Info                                                                                                    |  |  |
| Work Hanagers<br>Concurrent Templates                                                 | den Machine:                                                           | Machine1                                         |                                                                                                    |                              | The Welscope Server host computer (machine) on which this server is meant to run. More Info                                                                                                    |  |  |
| How do I                                                                              | de Cluster:                                                            | (Stand-Alone)                                    |                                                                                                    |                              | The cluster, or group of WebLogic Server instances, to which this server belongs. More befo                                                                                                    |  |  |
| Configure default network connections     Create and configure machines               | Cisten Address:                                                        | 10.184.157.96                                    |                                                                                                    |                              | The IP address or DMS name this server uses to listen for incoming connections. For example, enter $12.34.5.67\ ormymachine, respectively. More Info$                                                                                                    |  |  |
| Configure clusters     Start and stop servers                                         | 😤 Listen Port Enabled                                                  |                                                  | Specifies whether this server can be reached through the default plain-text (non-SSL) lister port. More $10^{6}\rm{C}_{\rm ext}$ |                              |                                                                                                    |  |  |
| <ul> <li>Configure WLD# diagnostic volume</li> <li>Apply a server template</li> </ul> | Listen Port:                                                           | 8203                                             |                                                                                                    |                              | The default TCP port that this server uses to listen for regular (non-SSL) incoming connections. Hore Info.,                                                                                                    |  |  |
| System Status 🛛                                                                       | SSI, Listen Port Enabled                                               |                                                  |                                                                                                    |                              | Indicates whether the server can be reached through the default SSL listen port. Hore Info                                                                                                    |  |  |
| Health of Running Servers as of 1:32 AM                                               | 55L Listen Port:                                                       | 8204                                             |                                                                                                    |                              | The TCP/IP port at which this server listens for 55t, connection requests. More Info                                                                                                    |  |  |
| Critical (0)<br>Overloaded (0)                                                        | Client Cert Proxy Enabled                                              |                                                  |                                                                                                    |                              | Specifies whether the Http://usterServlet.proxies the client certificate in a special header. Hore Info                                                                                                    |  |  |
| Warning (0)<br>OK (2)                                                                 | Java Compiler:                                                         | ]avac                                            |                                                                                                    |                              | The Java compiler to use for all applications hosted on this server that need to compile Java code. More Info                                                                                                    |  |  |
|                                                                                       | Diagnostic Volume:                                                     | Low *                                            |                                                                                                    |                              | Specifies the volume of diagnostic data that is automatically produced by Weldung: Server at run time. Note that the WLDF diagnostic volume setting does not affect explicitly configured diagnostic modules. For example, bits controls the solution of events granted for Tright Recorder. More Info |  |  |
|                                                                                       | Default Datasource:                                                    |                                                  |                                                                                                    |                              | The INDI name of a system resource data source used to override the default datasource. More Info                                                                                                    |  |  |
|                                                                                       | - & Advanced                                                           |                                                  |                                                                                                    |                              |                                                                                                    |  |  |
|                                                                                       | - Television                                                           |                                                  |                                                                                                    |                              |                                                                                                    |  |  |

### 2. Map Data source as follows

| Channe Cardina                                                                 | A Home Log Out Preferences A Record Help                                                                                                    | 9                                                                  | Welcome, weblassic Connected to: FCTE                                                                                         |  |  |  |  |  |  |  |  |
|--------------------------------------------------------------------------------|----------------------------------------------------------------------------------------------------|--------------------------------------------------------------------|----------------------------------------------------------------------------------------------------|--|--|--|--|--|--|--|--|
| Change Center                                                                  | None Summery of Servers sease servers a Summery of Dedovments a Summery of S                                                                                                    | Annual Southers of Decloyments of Jummary of 2000 Data Southers of | ide/feider05                                                                                                    |  |  |  |  |  |  |  |  |
| View changes and restarts                                                      | Sattions for sills //reducts                                                                                                    |                                                                    |                                                                                                    |  |  |  |  |  |  |  |  |
| Click the Lack & Edit button to modify, add or<br>delete items in this domain. | sectings for junc/icjuevus                                                                                                    |                                                                    |                                                                                                    |  |  |  |  |  |  |  |  |
| Lock & Edit                                                                    | Configuration Targets Monitoring Control Security Notes                                                                                                    |                                                                    |                                                                                                    |  |  |  |  |  |  |  |  |
| Reisase Configuration                                                          | General Connection Pool Oracle ONS Transaction Diagnostics                                                                                                    | Identity Options                                                   |                                                                                                    |  |  |  |  |  |  |  |  |
| Domain Structure                                                               | Click the Lock & Edit button in the Change Center to modify the settings on t                                                                                                    | his page.                                                          |                                                                                                    |  |  |  |  |  |  |  |  |
| FCTEST2                                                                        | (Seve)                                                                                                    | Inu                                                                |                                                                                                    |  |  |  |  |  |  |  |  |
| B-Environment                                                                  | Applications get a database connection from a data source by looking up the data source on the Java Yammog and Directory Interface (JIDD) bee and then requesting a connection. The data source provides the connection to the application from its good of database connections. |                                                                    |                                                                                                    |  |  |  |  |  |  |  |  |
| ⊖-Ousters                                                                      | This page enables you to define general configuration options for this JDBC do                                                                                                    | eta source.                                                        | de laur man rédrénnen a considerant mil mais admiré fraudés ma consideran la mil abbetrant man le boor a namenté considerante |  |  |  |  |  |  |  |  |
| Migratable Targets                                                             | - <u>1000 10 352 30 00</u>                                                                                                    |                                                                    |                                                                                                    |  |  |  |  |  |  |  |  |
| Coherence Clusters<br>Resource Groups                                          | Name:                                                                                                    | jsbc/tgdevDS                                                       | A unique name that identifies this data source in the WebLogic domain. Hore Info                                              |  |  |  |  |  |  |  |  |
| Resource Group Templates                                                       | Datasource Type:                                                                                                    | GENERIC                                                            | The data source type. Valid types are: Hore Jafo                                                                              |  |  |  |  |  |  |  |  |
| Without Hosts                                                                  | Scope:                                                                                                    | Global                                                             | The scope in which the data source is available in Hore Info                                                                  |  |  |  |  |  |  |  |  |
| Work Managers                                                                  | S JNDI Name:                                                                                                    |                                                                    | The INDI path to where this data source is bound. By default, the INDI name in the name of the data                           |  |  |  |  |  |  |  |  |
| How do I                                                                       | jdbc/fcjdevOS                                                                                                    |                                                                    | source. More litto                                                                                                    |  |  |  |  |  |  |  |  |
| Create JDBC generic data sources                                               |                                                                                                    |                                                                    |                                                                                                    |  |  |  |  |  |  |  |  |
| <ul> <li>Create JDBC GridLink data sources</li> </ul>                          |                                                                                                    |                                                                    |                                                                                                    |  |  |  |  |  |  |  |  |
| Create LLR-enabled 3DBC data sources                                           |                                                                                                    |                                                                    |                                                                                                    |  |  |  |  |  |  |  |  |
| System Status                                                                  | 🔲 👩 Row Prefetch Enabled                                                                                                    |                                                                    | Enables multiple rows to be "prefetched" (that is, sent from the server to the client) in one server                          |  |  |  |  |  |  |  |  |
| Health of Running Servers as of 1:36 AM                                        |                                                                                                    |                                                                    | access. More Info                                                                                                    |  |  |  |  |  |  |  |  |
| Failed (0) Critical (0)                                                        | 👸 Row Prefetch Size:                                                                                                    | 48                                                                 | If row prefetching is enabled, specifies the number of result set rows to prefetch for a client. Hore lafo                    |  |  |  |  |  |  |  |  |
| Overloaded (0)<br>Warning (0)                                                  | 🔊 Stream Chunk Size:                                                                                                    | 256                                                                | Specifies the data chunk use for steaming data types. More Info                                                               |  |  |  |  |  |  |  |  |
| OK (2)                                                                         | Save                                                                                                    |                                                                    |                                                                                                    |  |  |  |  |  |  |  |  |
|                                                                                | that the same a state may a the characteristic to sufficient and                                                                                                    |                                                                    |                                                                                                    |  |  |  |  |  |  |  |  |
|                                                                                | Click the Look # Zielf butten in the Charge Center to modify the settings on this page.                                                                                                    |                                                                    |                                                                                                    |  |  |  |  |  |  |  |  |

Connection pool as follows,

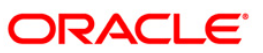

| 👸 URL:                  | jdbc:oracle:thin:@whf00blr.in.oracle.com:1522/FCPDBR2 | The URL of the database to connect to. The format of the URL varies by JDBC driver. More Info                                                                                                    |
|-------------------------|-------------------------------------------------------|----------------------------------------------------------------------------------------------------|
| 🔊 Driver Class Name:    | oracle.jdbc.OracleDriver                              | The full package name of TOBC driver class used to create the physical database connections in the<br>connection pool. (Note that this driver class must be in the classpath of any server to which it is<br>deployed.) More Info                                                                                                    |
| 6 Properties:           |                                                       | The list of properties passed to the JDBC driver that are used to create physical database connections. For                                                                                                    |
| user=FC125R2            |                                                       | example: server=dbserver1. List each property=value pair on a separate line. More Info                                                                                                    |
| System Properties:      |                                                       | The list of System Properties names passed to the JDBC driver that are used to create physical database<br>connections. For example: server=dbserver1. List each property=value pair on a separate line. Hore Info                                                                                                    |
| Encrypted Properties:   | [Add Securely]                                        | The list of encrypted Properties passed to the JDBC driver that are used to create physical database<br>connections. For example: password-value. There are two ways to entered the values: You can enter several<br>values at once but the encrypted values will be value on the screen unlift you save the changes. To use this<br>option, list each property-value pair on a separate line. Values entered will be encrypted values the screen unlift you save the changes. To use this<br>enter the information securely, save any other changes that you wish to make to this page and dick on the<br>Add Securely button. On the Add a new Encrypted Property page, enter the property name and masked value,<br>and dick OK. Repeat for additional encrypted property values. More Info |
| A Password:             | •••••                                                 | The password attribute passed to the JDBC driver when creating physical database connections. Hore Info                                                                                                    |
| Confirm Password:       | •••••                                                 |                                                                                                    |
| Initial Capacity:       | 1                                                     | The number of physical connections to create when creating the connection pool in the data source. If unable<br>to create this number of connections, creation of the data source will fail. Hore Info                                                                                                    |
| Maximum Capacity:       | 100                                                   | The maximum number of physical connections that this connection pool can contain. More Info                                                                                                    |
| Minimum Capacity:       | 1                                                     | The minimum number of physical connections that this connection pool can contain after it is<br>initialized. More Info                                                                                                    |
| 👸 Statement Cache Type: | LRU •                                                 | The algorithm used for maintaining the prepared statements stored in the statement cache. More Info                                                                                                    |
| Statement Cache Size:   | 10                                                    | The number of prepared and callable statements stored in the cache. (This may increase server performance.) More Info                                                                                                    |
| Advanced                |                                                       |                                                                                                    |
|                         |                                                       |                                                                                                    |

| ORACLE WebLogic Server                                                   | Admini | istration Console 1                           | 12c            |                        |                 |                 |                  |           |            |                                                       |             |                   |                                            |                                                                                                    |                                                                                                    |
|--------------------------------------------------------------------------|--------|-----------------------------------------------|----------------|------------------------|-----------------|-----------------|------------------|-----------|------------|-------------------------------------------------------|-------------|-------------------|--------------------------------------------|----------------------------------------------------------------------------------------------------|----------------------------------------------------------------------------------------------------|
| Change Center                                                            |        | Home Log Out                                  | t Preference   | s 🐼 Recurd Help        | 1               |                 | Q.               |           |            |                                                       |             |                   |                                            |                                                                                                    | Welcome, weblogic Connected to: FC125D                                                                         |
| View changes and restarts                                                |        | Home > Summary o                              | d Domain Parts | tions > Summary of Pa  | rtition Work Na | nagers > Sur    | mmary of Servers | AdminServ | er.        |                                                       |             |                   |                                            |                                                                                                    |                                                                                                    |
| Click the Lock & Edit button to modify, add delete items in this domain. |        | Settings for Admin                            | nServer        |                        |                 |                 |                  |           |            |                                                       |             |                   |                                            |                                                                                                    |                                                                                                    |
| Lock & Edit                                                              |        | Configuration                                 | Protocols      | Logging Debug          | Monitoring      | Control         | Deployments      | Services  | Security   | Notes                                                 |             |                   |                                            |                                                                                                    |                                                                                                    |
| Relvieve Configuration                                                   |        | General Cluste                                | er Services    | s Keystores SSI        | Federation      | Services        | Deployment       | Migration | Tuning     | Overload                                              | Concurrency | Health Monitoring | Server Start                               | t Web Services Coherence                                                                                                    |                                                                                                    |
| Domain Structure                                                         |        | Click the Lock &                              | Edit button    | in the Change Center   | to modify the   | settings of     | n this page.     |           |            |                                                       |             |                   |                                            |                                                                                                    |                                                                                                    |
| PC125DC                                                                  | ~      | Save                                          |                |                        |                 |                 |                  |           |            |                                                       |             |                   |                                            |                                                                                                    |                                                                                                    |
| Partition Work Managers                                                  |        | Use this page to                              | configure ge   | neral features of this | server such a   | s default ne    | etwork communi   | cations.  |            |                                                       |             |                   |                                            |                                                                                                    |                                                                                                    |
| Servers<br>®-Clusters                                                    |        | View JNDI Tree                                | ø              |                        |                 |                 |                  |           |            |                                                       |             |                   |                                            |                                                                                                    |                                                                                                    |
| Resource Groups                                                          |        | Name:                                         |                |                        |                 | Admin           | Server           |           |            |                                                       |             |                   | An alphanu                                 | meric name for this server instance. More Info                                                                                                    |                                                                                                    |
| Hachines<br>Virtual Hosts                                                |        | Template: (No value specified) Change The ter |                |                        |                 |                 |                  |           | The templa | The template used to configure this server. More Info |             |                   |                                            |                                                                                                    |                                                                                                    |
| Virtual Targets<br>Work Managers                                         | ×      | 🚓 Machine:                                    |                |                        |                 | (None           | )                |           |            |                                                       |             |                   | The WebLo                                  | ogic Server host computer (machine) on which this s                                                                                                    | erver is meant to run. More Info                                                                               |
| How do I                                                                 |        | de Cluster:                                   |                |                        |                 | (Stand          | S-Alone)         |           |            |                                                       |             |                   | The duster,                                | , or group of WebLogic Server instances, to which t                                                                                                    | his server belongs. More lafo                                                                                  |
| Configure default network connections     Create and configure machines  |        | 🔁 Listen Addre                                | HSS:           |                        |                 | 10.1            | 84 152 169       |           |            |                                                       |             |                   | The 19 adds<br>12.34.5.67                  | iress or ONS name this server uses to listen for incor<br>ormymachine, respectively. More Info                                                                        | ning connections. For example, enter                                                                           |
| Configure clusters     Start and stop servers                            |        | Z Listen Port E                               | nabled         |                        |                 |                 |                  |           |            |                                                       |             |                   | Specifies wi                               | ibether this server can be reached through the defai                                                                                                    | ult plain-text (non-SSL) listen port. Hore                                                                     |
| Configure WLDF degnostic volume     Apply a server template              |        | Listen Port:                                  |                |                        |                 | 720             | 1                |           |            |                                                       |             |                   | The default                                | t TCP port that this server uses to listen for regular (                                                                                                    | non-SSL) incoming connections. More Info                                                                       |
| System Status                                                            |        | SSL Listen Po                                 | ort Enabled    |                        |                 |                 |                  |           |            |                                                       |             |                   | Indicates w                                | whether the server can be reached through the defau                                                                                                    | it SSL listen port. More Info                                                                                  |
| Health of Running Servers as of 11:02 AM                                 |        | SSL Listen Port:                              |                |                        |                 | 7202            | 2                |           |            |                                                       |             |                   | The TCP/IP                                 | P port at which this server listens for SSL connection                                                                                                    | requests. More Info                                                                                            |
| Critical (0)<br>Overloaded (0)                                           |        | 🔝 👩 Client Cer                                | rt Proxy End   | abled                  |                 |                 |                  |           |            |                                                       |             |                   | Specifies wi                               | hether the Http://usterServlet.proxies the client.cert                                                                                                    | ficate in a special beader. More Info                                                                          |
| Warning (0)<br>Ox. (1)                                                   |        | Java Compiler:                                |                |                        |                 | Javac The Lofe. |                  |           |            |                                                       |             |                   | The Java co<br>Info                        | The Java compiler to use for all applications hosted on this server that need to compile Java code. More Info                                                         |                                                                                                    |
|                                                                          |        | Diagnostic Volur                              | mė:            |                        |                 | Low             | V                |           |            |                                                       |             |                   | Specifies th<br>that the WE<br>example, th | he volume of diagnostic data that is automatically on<br>LDF diagnostic volume setting does not affect explic<br>his controls the volume of events generated for Figh | oduced by WebLogic Server at run time. Note<br>by configured diagnostic modules. For<br>it Recorder. More Info |
|                                                                          |        | Default Datasou                               | irce:          |                        |                 |                 |                  |           |            |                                                       |             |                   | The 2NOL in                                | name of a system resource data source used to over                                                                                                    | nde the default datasource. More Info                                                                          |
|                                                                          |        |                                               |                |                        |                 |                 |                  |           |            |                                                       |             |                   |                                            |                                                                                                    |                                                                                                    |

Set the Targets to both admin server and managed server, based on the application pointing to.

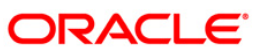

| Contracted theorogic server                                                 |                                                                                                    |                                      |
|-----------------------------------------------------------------------------|----------------------------------------------------------------------------------------------------|--------------------------------------|
| Change Center                                                               | R Home Log Out Preferences Art Riccord Help                                                                                                    | Welcome, weblogic Connected to: FCTE |
| View changes and restarts                                                   | Home >Summery of Sensers >soa_sensers > Summery of Deployments >Summery of Sensers >Summery of Deployments >Summery of XDBC Data Sources >jdbp://kjdevDrS |                                      |
| Click the Lock & Edif button to modify, add or delete items in this domain. | Settings for jdbc/fcjdev05                                                                                                    |                                      |
| Lock & Edit                                                                 | Configuration Targets Monitoring Control Security Notes                                                                                                   |                                      |
| Release Configuration                                                       | Click the Lock & Edit button in the Change Center to modify the settings on this page.                                                                    |                                      |
| Domain Structure                                                            | (Save                                                                                                    |                                      |
| PCTEST2 *<br>P-Domain Partitions<br>Environment<br>Serves<br>Coulors        | This page allows you to celect the servers or clusters on which you would like to deploy this JDBC data source.                                           |                                      |
|                                                                             | Servers                                                                                                    |                                      |
| Server Templates<br>Migratable Targets                                      | AdminServer                                                                                                    |                                      |
| Coherence Clusters     Resource Groups     Resource Group Templates         | 🖉 soa_server1                                                                                                    |                                      |
| Machines<br>Virtual Hosts                                                   | (Save)                                                                                                    |                                      |
| Work Manaders                                                               | Olds the Lock & Edit button in the Change Center to modify the settings on this page.                                                                     |                                      |
| How do I                                                                    |                                                                                                    |                                      |
| Target JDBC data sources                                                    |                                                                                                    |                                      |
| System Status                                                               | a                                                                                                    |                                      |
| Health of Running Servers as of 1:39 AM                                     |                                                                                                    |                                      |
| Failed (0)                                                                  | ]                                                                                                    |                                      |
| Critical (0)<br>Overloaded (0)                                              |                                                                                                    |                                      |
| Warning (0)                                                                 |                                                                                                    |                                      |
| OK (2)                                                                      |                                                                                                    |                                      |

3. Install jax-rs library first and then application EAR(.ear) as follows,

| ew changes and restarts                                             | Home > Summary of Samars >sos_annot > Summary of Depleyments > Summary of Depleyments           |                                                         |                                            |                        |             |        |                   |                  |
|---------------------------------------------------------------------|-------------------------------------------------------------------------------------------------|---------------------------------------------------------|--------------------------------------------|------------------------|-------------|--------|-------------------|------------------|
| Cick the Lock & Advisation to modify, add or Summary of Deployments |                                                                                                 |                                                         |                                            |                        |             |        |                   |                  |
| ete items in this domain.                                           | Configuration Control Monitoring                                                                |                                                         |                                            |                        |             |        |                   |                  |
| Reference Configuration                                             | This page displays the list of Java EE applications and standalone application modules installe | d to this domein.                                       |                                            |                        |             |        |                   |                  |
| Resource Groups<br>Resource Group Templates<br>Machines             | To install a new application or module for deployment to targets in this domain, click Install. | secong the checkbox next to the approacen name and then | using the cont                             | os on this page.       |             |        |                   |                  |
| Virtual Hosts                                                       | © Customize this table                                                                          |                                                         |                                            |                        |             |        |                   |                  |
| Work Managers                                                       | Deployments                                                                                     |                                                         |                                            |                        |             |        |                   |                  |
| Resource Management                                                 | [Instat] [Update] [Delete]                                                                      |                                                         |                                            |                        |             |        | Shawing           | g 1 to 2 of 2 Pr |
| Deployments                                                         | 🗐 Name 👄                                                                                        | State                                                   | Health                                     | Туре                   | Targets     | Scope  | Domain Partitions | Deploymen        |
| Security Realms                                                     | E RCUBSDC1                                                                                      | Active                                                  | A Warning                                  | Enterprise Application | sca_server1 | Global |                   | 100              |
| Diagnostics *                                                       | (i) (jax-rs(2.0,2.22.1.0)                                                                       | Active                                                  |                                            | Library                | soa_server1 | Global |                   | 100              |
| w do L., 🗉                                                          | anstall (Lodate Deterte                                                                         |                                                         | ter en en en en en en en en en en en en en |                        |             | 50     | Showing           | 1 to 2 of 2 Pr   |
| Install an enterprise application                                   |                                                                                                 |                                                         |                                            |                        |             |        |                   |                  |
| Configure an enterprise application                                 |                                                                                                 |                                                         |                                            |                        |             |        |                   |                  |
| Monitor the modules of an enterprise                                |                                                                                                 |                                                         |                                            |                        |             |        |                   |                  |
| splication                                                          |                                                                                                 |                                                         |                                            |                        |             |        |                   |                  |
| Install a Web application                                           |                                                                                                 |                                                         |                                            |                        |             |        |                   |                  |
|                                                                     |                                                                                                 |                                                         |                                            |                        |             |        |                   |                  |
| item Status 🔡                                                       |                                                                                                 |                                                         |                                            |                        |             |        |                   |                  |
| alth of Running Servers as of 1:34 AM                               |                                                                                                 |                                                         |                                            |                        |             |        |                   |                  |
| Faled (0)<br>Critical (0)                                           |                                                                                                 |                                                         |                                            |                        |             |        |                   |                  |
| Warning (0)                                                         |                                                                                                 |                                                         |                                            |                        |             |        |                   |                  |
|                                                                     |                                                                                                 |                                                         |                                            |                        |             |        |                   |                  |

in oracle.com 8301/console/console.portal?.nlpit=true&.pageLabel=AppDeploymentsControlPage&AppDeploymentsControlParticIthandle=com.bea.console.handlesJM014andle128\*com.bea%3AName#33PCTEST2%3CT.ped/3DOomain%39

Start the server e.g.: FCUBSDC1 for first use.

Check Point: Maintain Day

0 Setup, RT related transactions should be completed successfully.

### 3.2.3 Deploying .war file in WebLogic server

- 1. Set SSL Port enabled.
- 2. Add Data Sources as follows.

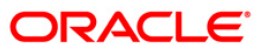

| ORACLE WebLogic Server                                                                                                    | Administration Console 12c                                                                                    |                                                                                                    | c                                                                                                    |
|----------------------------------------------------------------------------------------------------|----------------------------------------------------------------------------------------------------|----------------------------------------------------------------------------------------------------|----------------------------------------------------------------------------------------------------|
| Change Center                                                                                                    | 👔 Home Log Out Preferences 🐼 Record Help                                                                      | Q                                                                                                    | Welcome, weblogic Connected to: FC122                                                                                                    |
| View changes and restarts                                                                                                    | Home +Summary of Domain Partitions +Summary of Partit                                                         | ion Work Managers >Summary of Servers >AdminServer >Summary of Servers >Summar                                           | y of Deployments a Summary of JOBC Data Sources > jeller/fcjider/DSBranch                                                                      |
| Click the Lock & Edit button to modify, add o                                                                                   | f Settings for jdbc//fcjdevDSBranch                                                                           |                                                                                                    |                                                                                                    |
| Lock & Edit                                                                                                    | Configuration Targets Honitoring Control                                                                      | Security Notes                                                                                                    |                                                                                                    |
| Release Configuration                                                                                                    | General Connection Pool Oracle ONS Tra                                                                        | nsaction Diagnostics Identity Options                                                                                    |                                                                                                    |
| Domain Structure                                                                                                    | Click the Lock & Edit button in the Change Center to                                                          | modify the settings on this page.                                                                                        |                                                                                                    |
| C22SDC  Consin Partitions  Consin Partition Work Hanagers  Construction  Second                                                 | Seve                                                                                                    |                                                                                                    |                                                                                                    |
|                                                                                                    | Applications get a database connection from a data s<br>This page enables you to define general configuration | ource by looking up the data source on the Java Naming and Directory Interface (<br>n options for this JOBC data source. | (MGI) tree and then requesting a connection. The data source provides the connection to the application from its pool of database connections. |
| Coherence Clusters<br>Resource Groups                                                                                           | Names                                                                                                    | jdbc/fcjdevDSBranch                                                                                                    | A unique name that identifies this data source in the WebLogic domain. More Info                                                               |
| Resource Group Templates Machines Virtual Hosts Virtual Targets Work Nanagers                                                   | Datasource Type:                                                                                              | GENEROC                                                                                                    | The data source type. Valid types are: More Infa                                                                                               |
|                                                                                                    | Scope:                                                                                                    | Global                                                                                                    | The scope in which the data source is available in More Info                                                                                   |
| Concurrent Tensolates                                                                                                    | JNDI Name:                                                                                                    |                                                                                                    | The JNOI path to where this data source is bound. By default, the JNOI name is the name of the data                                            |
| How do I<br>• Create 308C generic data sources<br>• Create 308C GridLink data sources<br>• Create LLR-enabled 308C data sources | B 3dbc/fc3devDSBranch                                                                                         |                                                                                                    | south. Here area                                                                                                    |
| System Status                                                                                                    | 🖹 🔲 👩 Row Prefetch Enabled                                                                                    |                                                                                                    | Enables multiple rows to be "prefetched" (that is, sent from the server to the client) is one server                                           |
| Health of Running Servers as of 11:12 AM                                                                                        |                                                                                                    |                                                                                                    | RUCE. HUT INC.                                                                                                    |
| Failed (0)<br>Critical (6)                                                                                                    | a Row Prefetch Size:                                                                                          | 48                                                                                                    | If row prefetching is enabled, specifies the number of result set rows to prefetch for a client. More Info                                     |
| Overloaded (0)<br>Warning (0)                                                                                                   | 🚳 Stream Chunk Size:                                                                                          | 256                                                                                                    | Specifies the data churk size for stearning data types. More Info                                                                              |
| OK (1)                                                                                                    | [Save]                                                                                                    |                                                                                                    |                                                                                                    |
|                                                                                                    | Click the Lock & Edit button in the Change Center to                                                          | modify the settings on this page.                                                                                        |                                                                                                    |
|                                                                                                    |                                                                                                    |                                                                                                    |                                                                                                    |

ide and/or its all

|                                                                                               | items ( an fast Baderman (                                                                                                    |                                                                                                    | Wolvene weblasic Consistent to 67128                                                                                                    |  |  |  |  |  |
|-----------------------------------------------------------------------------------------------|----------------------------------------------------------------------------------------------------|----------------------------------------------------------------------------------------------------|----------------------------------------------------------------------------------------------------|--|--|--|--|--|
| Change Center                                                                                 | all none cag our merences gas                                                                                                    | And and a second design of the second design of the | workering, wearings / verification or include                                                                                                    |  |  |  |  |  |
| View changes and restarts                                                                     | For a second strength of the second strength of the second streng    |                                                                                                    |                                                                                                    |  |  |  |  |  |
| Click the Lock & Edit button to modify, add or<br>delete items in this domain.                | activity for Andrew Control of Andrew Control of |                                                                                                    |                                                                                                    |  |  |  |  |  |
| Lock & Edit                                                                                   | Configuration Targets Honitor                                                                                                    | ng Control Security Notes                                                                                                    |                                                                                                    |  |  |  |  |  |
| Release Configuration                                                                         | General Connection Pool Orac                                                                                                    | e ONS Transaction Diagnostics Identity Options                                                                                                    |                                                                                                    |  |  |  |  |  |
| Iomain Structure                                                                              | Cick the Lock & Edit button in the C                                                                                                    | hange Center to modify the settings on this page.                                                                                                    |                                                                                                    |  |  |  |  |  |
| C1250C                                                                                        | Save                                                                                                    |                                                                                                    |                                                                                                    |  |  |  |  |  |
| Domain Partitions     Partition Work Managers     Environment     Servers                     | The connection pool within a JDBC d<br>WebLogic Server or when deploying                                                                                                    | ata source contains a group of 30BC connections that applications reserve, use, and then return to the po<br>the data source to a new target.                                                                                                    | ol. The connection pool and the connections within it are created when the connection pool is registered, usually when starting up                                                                                             |  |  |  |  |  |
| Coherence Ousters                                                                             | Use this page to define the configura                                                                                                    | tion for this data source's connection pool.                                                                                                    |                                                                                                    |  |  |  |  |  |
| Resource Groups<br>Resource Group Templates<br>Machines                                       | na:                                                                                                    | [idbc oracle thin @ofsa2311553 in oracle.com:1521/FC]                                                                                                    | The URL of the database to connect to. The format of the URL varies by 3DRC driver. More Info                                                                                                    |  |  |  |  |  |
| Virtual Hosts<br>Virtual Targets<br>Work Managers                                             | Driver Class Name:                                                                                                    | oracle jdbc.xx client OracleXADataSource                                                                                                    | The full package name of JDBC driver class used to create the physical database connections in the connection<br>pool. (Note that this driver class must be in the classpath of any server to which it is deployed.) Here Info |  |  |  |  |  |
| E-Concurrent Templates                                                                        | 6 Properties:                                                                                                    |                                                                                                    | The list of properties passed to the JOBC driver that are used to create physical database connections. For                                                                                                    |  |  |  |  |  |
| How do I                                                                                      | user=FC125DEC                                                                                                    |                                                                                                    | example: server+dbserver1. List each property+value pair on a separate line. Hore lefo                                                                                                    |  |  |  |  |  |
| Configure testing options for a JDBC data source     Configure the statement cache for a JDBC |                                                                                                    | Ĵ                                                                                                    |                                                                                                    |  |  |  |  |  |
| Configure credential manning for a 3DBC data                                                  | 1                                                                                                    |                                                                                                    |                                                                                                    |  |  |  |  |  |
| source                                                                                        | System Properties:                                                                                                    |                                                                                                    | The list of System Properties names passed to the XOBC driver that are used to create physical database                                                                                                    |  |  |  |  |  |
| Configure connection harvesting for a<br>connection pool                                      |                                                                                                    | ~                                                                                                    | connections. For example: server+dbserver1. List each property+value pair on a separate line. More Info                                                                                                    |  |  |  |  |  |
| Constant constants in the sea                                                                 |                                                                                                    |                                                                                                    |                                                                                                    |  |  |  |  |  |
| System Status 🔤                                                                               |                                                                                                    |                                                                                                    |                                                                                                    |  |  |  |  |  |
| Health of Running Servers as of 11:12 AM                                                      | Encrosted Properties:                                                                                                    |                                                                                                    | The last of accrossing Properties named to the VMC driver that are used to create shorted database                                                                                                    |  |  |  |  |  |
| Failed (0)                                                                                    |                                                                                                    |                                                                                                    | connections. For example: password-vulue. There are two ways to entered the values: You can enter several<br>values at each bot the excepted values will be visible on the stones will us can the charge. To use this          |  |  |  |  |  |
| Critical (0)                                                                                  |                                                                                                    |                                                                                                    | option, list each property-value pair on a separate line. Values entered will be encrypted when saved. To                                                                                                    |  |  |  |  |  |
| Warning (0)                                                                                   |                                                                                                    | Add Secondy                                                                                                    | enter the information securally, save any other changes that you wish to make to this page and click on the<br>Add Securely button. On the Add a new Encrypted Property page, enter the property name and masked value.        |  |  |  |  |  |
| OK (1)                                                                                        |                                                                                                    | Ÿ                                                                                                    | and click OK. Repeat for additional encrypted property values. More Infe                                                                                                    |  |  |  |  |  |
|                                                                                               | 6 Password:                                                                                                    |                                                                                                    | The password attribute passed to the JOBC driver when creating physical database connections. Hore befa                                                                                                    |  |  |  |  |  |
|                                                                                               | Confirm Pessword:                                                                                                    | [                                                                                                    |                                                                                                    |  |  |  |  |  |
|                                                                                               | Initial Capacity:                                                                                                    | 1                                                                                                    | The number of physical connections to create when creating the connection pool in the data source. If unable                                                                                                    |  |  |  |  |  |

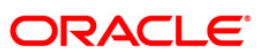

|                                                                             |                                                                                                    | 1                                     |                                                  |                                                 |                                |                                     |                 |
|-----------------------------------------------------------------------------|----------------------------------------------------------------------------------------------------|---------------------------------------|--------------------------------------------------|-------------------------------------------------|--------------------------------|-------------------------------------|-----------------|
| Change Center                                                               | Velcome, velblogic Connected to: P                                                                                                    |                                       |                                                  |                                                 |                                | acted to: PC12                      |                 |
| View changes and restarts                                                   | Home >Summary of Densen Hartstora >Summary of Particles Work Managers >Summary of Servers >Summary of Servers >Summary of JOBC Data Sources |                                       |                                                  |                                                 |                                |                                     |                 |
| Click the Lock & Edit button to modify, add or delete items in this domain. | Summary of JDBC Data Sources                                                                                                    |                                       |                                                  |                                                 |                                |                                     |                 |
| Lock & Edit                                                                 | Configuration Monitoring                                                                                                    |                                       |                                                  |                                                 |                                |                                     |                 |
| Release Configuration                                                       | A 3DBC data source is an object bound to the 3N                                                                                             | DI tree that provides database con    | nectivity through a pool of 3DBC connections. Ap | plications can look up a data source on the 3ND | 21 tree and then borrow a data | base connection from a data source. |                 |
| Contracture                                                                 | This page summarizes the JDBC data source obj                                                                                               | ects that have been created in this   | domain.                                          |                                                 |                                |                                     |                 |
| Resource Groups<br>Resource Group Templates                                 | © Customize this table                                                                                                    |                                       |                                                  |                                                 |                                |                                     |                 |
|                                                                             | Data Sources (Filtered - More Columns Exist                                                                                                 | t)                                    |                                                  |                                                 |                                |                                     |                 |
|                                                                             | Click the Lock & Edil button in the Change Cent                                                                                             | er to activate all the buttons on thi | s page.                                          |                                                 |                                |                                     |                 |
| Concurrent Templates                                                        | Hen - Delete                                                                                                    |                                       |                                                  |                                                 |                                | Showing 1 to 2 of 2                 | Previous   Next |
| Startup and Shutdown Classes                                                | 🔝 Rame 🕸                                                                                                    | Туре                                  | JNDI Name                                        | Targets                                         | Scope                          | Domain Partitions                   |                 |
| Services     Messagina                                                      | jdbr/fcjdevOS8ranch                                                                                                    | Generic                               | jdbc/fcjdevDSBranch                              | AdminServer                                     | Global                         |                                     |                 |
| Data Sources                                                                |                                                                                                    |                                       |                                                  |                                                 |                                |                                     |                 |
| How do L.,                                                                  | New.v   Detete                                                                                                    |                                       |                                                  |                                                 |                                | Showing 1 to 2 of 2                 | Previous   Next |
| Create JDBC generic data sources                                            |                                                                                                    |                                       |                                                  |                                                 |                                |                                     |                 |
| Create 3DBC GridLink data sources                                           |                                                                                                    |                                       |                                                  |                                                 |                                |                                     |                 |
| Create JOBC multi data sources                                              |                                                                                                    |                                       |                                                  |                                                 |                                |                                     |                 |
| Create UCP data sources                                                     |                                                                                                    |                                       |                                                  |                                                 |                                |                                     |                 |
|                                                                             |                                                                                                    |                                       |                                                  |                                                 |                                |                                     |                 |
| System Status                                                               | 1                                                                                                    |                                       |                                                  |                                                 |                                |                                     |                 |
| Health of Running Servers as of 11:06 AM                                    |                                                                                                    |                                       |                                                  |                                                 |                                |                                     |                 |
| Failed (0)                                                                  |                                                                                                    |                                       |                                                  |                                                 |                                |                                     |                 |
| Critical (0)                                                                |                                                                                                    |                                       |                                                  |                                                 |                                |                                     |                 |
| Chandras de da (A)                                                          |                                                                                                    |                                       |                                                  |                                                 |                                |                                     |                 |
| Overloaded (0)<br>Warning (0)                                               |                                                                                                    |                                       |                                                  |                                                 |                                |                                     |                 |

3. Install .war file generated and jax-rs.

| a contracta con                                                                                                    | Hame Los Out Preferences De Davard Hals                                                                                                    |                        |        |                 |             |        | Welcome           | weblonic Connected In: EC1     |
|----------------------------------------------------------------------------------------------------|----------------------------------------------------------------------------------------------------|------------------------|--------|-----------------|-------------|--------|-------------------|--------------------------------|
| Change Center                                                                                                    | Come up or resentes can come the former statement of come characteristics of reservations of the come of the come of the       |                        |        |                 |             |        |                   |                                |
| View changes and restarts                                                                                                    | In the examinant of contain instance sources in the final of the final of the example of the example of the exa |                        |        |                 |             |        |                   |                                |
| Click the Lock & Edit button to modify, add or<br>delete items in this domain.                                                                                                    | Summary of Deployments                                                                                                    | Summary of Deployments |        |                 |             |        |                   |                                |
| Lock & Edit                                                                                                    | Configuration Control Monitoring                                                                                                    |                        |        |                 |             |        |                   |                                |
| Release Configuration                                                                                                    | This page displays the list of Java EE applications and standalone application modules installed to                                                                                                    | this domain.           |        |                 |             |        |                   |                                |
| Domain Structure                                                                                                    | You can update (refeator) or delete installed applications and modules from the domain by selecting the checkbox next to the application name and then using the controls on this page.<br>To install a new application or module for deployment to targets in this domain, click <b>Install</b> .                                                                                                    |                        |        |                 |             |        |                   |                                |
| Resource Management                                                                                                    | [instal] [Update] [Delete]                                                                                                    |                        |        |                 |             |        | Show              | ving 1 to 2 of 2 Previous   Ne |
| Deployments<br>Services                                                                                                    | Name és                                                                                                    | State                  | Health | Турс            | Targets     | Scope  | Domain Partitions | Deployment Order               |
| Security Realms                                                                                                    | B      FCUBSAPP (12.4.0.0.0)                                                                                                    | Active                 | ✓ OK   | Web Application | AdminServer | Global |                   | 100                            |
| B-Diagnostics                                                                                                    | (jacers(2.0,2.22.1.0)                                                                                                    | Active                 |        | Library         | AdminServer | Global |                   | 100                            |
| How do I 🖂                                                                                                    | and Update Deate                                                                                                    | - Astronom             |        |                 |             |        | Show              | uing 1 to 2 of 2 Previous   Ne |
| Install an enterprise application     Configure an enterprise application     Uodate (cediport) en enterprise application     Monoto the modules of an enterprise     application     Deploy EIS modules     Install a Web application. |                                                                                                    |                        |        |                 |             |        |                   |                                |
| System Status                                                                                                    |                                                                                                    |                        |        |                 |             |        |                   |                                |
| Health of Running Servers as of 11:06 AM                                                                                                    |                                                                                                    |                        |        |                 |             |        |                   |                                |
| Faled (0)                                                                                                    |                                                                                                    |                        |        |                 |             |        |                   |                                |

4. After deployment both DC server to be started for further use.

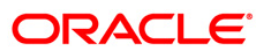

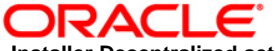

Installer Decentralized setup [May] [2020] Version 12.87.06.0.0

Oracle Financial Services Software Limited Oracle Park Off Western Express Highway Goregaon (East) Mumbai, Maharashtra 400 063 India

Worldwide Inquiries: Phone: +91 22 6718 3000 Fax: +91 22 6718 3001 www.oracle.com/financialservices/

Copyright © 2007, 2020, Oracle and/or its affiliates. All rights reserved.

Oracle and Java are registered trademarks of Oracle and/or its affiliates. Other names may be trademarks of their respective owners.

U.S. GOVERNMENT END USERS: Oracle programs, including any operating system, integrated software, any programs installed on the hardware, and/or documentation, delivered to U.S. Government end users are "commercial computer software" pursuant to the applicable Federal Acquisition Regulation and agency-specific supplemental regulations. As such, use, duplication, disclosure, modification, and adaptation of the programs, including any operating system, integrated software, any programs installed on the hardware, and/or documentation, shall be subject to license terms and license restrictions applicable to the programs. No other rights are granted to the U.S. Government.

This software or hardware is developed for general use in a variety of information management applications. It is not developed or intended for use in any inherently dangerous applications, including applications that may create a risk of personal injury. If you use this software or hardware in dangerous applications, then you shall be responsible to take all appropriate failsafe, backup, redundancy, and other measures to ensure its safe use. Oracle Corporation and its affiliates disclaim any liability for any damages caused by use of this software or hardware in dangerous applications.

This software and related documentation are provided under a license agreement containing restrictions on use and disclosure and are protected by intellectual property laws. Except as expressly permitted in your license agreement or allowed by law, you may not use, copy, reproduce, translate, broadcast, modify, license, transmit, distribute, exhibit, perform, publish or display any part, in any form, or by any means. Reverse engineering, disassembly, or decompilation of this software, unless required by law for interoperability, is prohibited.

The information contained herein is subject to change without notice and is not warranted to be error-free. If you find any errors, please report them to us in writing.

This software or hardware and documentation may provide access to or information on content, products and services from third parties. Oracle Corporation and its affiliates are not responsible for and expressly disclaim all warranties of any kind with respect to third-party content, products, and services. Oracle Corporation and its affiliates will not be responsible for any loss, costs, or damages incurred due to your access to or use of third-party content, products, or services.